# ハンドセット、ヘッドセット、および スピーカの使用方法

Cisco Unified IP Phone 7906G および 7911G では、スピーカを使用してハンズフリーで音声を聞くことが できます。スピーカは、通話を聞くためだけに使用できます。通話中に会話するには、ハンドセット を使用します。

次の2つの方法のいずれかで、スピーカを使用できます。どちらの方法を使用できるかは、システム 管理者が電話機に対してどちらの機能を有効にしているかによって決まります。電話機に対して次の どちらかの機能を有効にできますが、両方を同時に有効にすることはできません。

- グループリッスン
- モニタ (デフォルト)

# グループ リッスン機能の使用方法

次の表は、グループ リッスン機能の使用方法を示しています。

| 目的                                           | 必要な操作または状態の説明                                                                                                    |
|----------------------------------------------|----------------------------------------------------------------------------------------------------|
| ハンドセットを使用する                                  | オフフックにするにはハンドセットを取り上げます。オンフックに<br>するにはハンドセットを受け台に戻します。                                                                                                    |
| ハンドセットを使用して話すと<br>同時に、スピーカで聞く (グルー<br>プリッスン) | <ul> <li>[Glisten] を押します。</li> <li>(注) システム管理者がグループ リッスンを有効にしている<br/>場合にだけ、[Glisten] ソフトキーが表示されます。</li> </ul>                                                                           |
| グループ リッスンをオフにし、<br>ハンドセットを使用する               | <b>[GLOff]</b> を押します。                                                                                                    |
| グループ リッスンの使用後に<br>切断する                       | [終了]を押すか、または切断します。                                                                                                    |
| コールの音量レベルを調節する                               | <ul> <li>(注) グループリッスンを使用している場合は、音量を調節<br/>すると、ハンドセットではなくスピーカの音量だけが<br/>変更されます。</li> <li>コール中またはダイヤルトーンが聞こえているときに音量の上下<br/>ボタンを押します。</li> <li>以降のコール用に音量レベルを保存するには、[保存]を押します。</li> </ul> |

## モニタ機能の使用方法

次の表は、モニタ機能の使用方法を示しています。

| 目的                        | 必要な操作または状態の説明                                                                     |
|---------------------------|-----------------------------------------------------------------------------------|
| ハンドセットを使用する               | オフフックにするにはハンドセットを取り上げます。オンフックに<br>するにはハンドセットを受け台に戻します。                            |
| 通話をスピーカで聞く                | [モニタ]を押し、ハンドセットを置きます。通話を聞くことはできますが、話すことはできません。                                    |
|                           | <ul> <li>(注) グループリッスンが有効である場合、[モニタ] ソフト<br/>キーと [モニタオフ] ソフトキーは使用できません。</li> </ul> |
| スピーカをオフにし、ハンド<br>セットを使用する | ハンドセットを取り上げるか、 <b>[モニタオフ]</b> を押します。                                              |
|                           | (注) グループ リッスンが有効である場合、[モニタ] ソフト<br>キーと [モニタオフ] ソフトキーは使用できません。                     |
| スピーカをオフにし、終了する            | [ <b>終了]</b> を押します。                                                               |
| コールのスピーカ音量レベルを<br>調節する    | コール中またはダイヤル トーンが聞こえているときに <b>音量</b> の上下<br>ボタンを押します。                              |
|                           | 以降のコール用に音量レベルを保存するには、 <b>[保存]</b> を押します。                                          |

#### ヒント

- システム管理者によって電話機のスピーカを使用できないように設定されている場合、[Glisten]、 [GLOff]、[モニタ]および[モニタオフ]の各ソフトキーは使用できません。ハンドセットを取り上げて、コールの発信やモニタを行う必要があります。
- ・ 音量ボタンを押すと、使用中の装置(ハンドセットまたはスピーカ)の音量が変わります。グループリッスンモードおよびモニタモードでは、音量調節はスピーカを対象としており、ハンドセットを対象としていません。

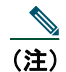

(注) ハンドセットのためのワイドバンド設定を変更する必要がある場合(ハンドセットを変更する場合など)、●を押して、[設定] > [ユーザ設定] > [オーディオ設定] > [ワイドバンドハンドセット] を選択します。ワイドバンド ハンドセットの設定がグレー表示になっている場合、ユーザはこの設定を制御できません。 システム管理者に、電話機システムがワイドバンドを使用するように設定されているかどうかを確認します。システムがワイドバンド対応に設定されていない場合は、ワイドバンド ハンドセットを使用してもオーディオの感度が上がったとは感じられない場合があります。詳細については、ハンドセットのマニュアルを参照するか、システム管理者にお問い合せください。

### ヘッドセットの使用

ヘッドセットを使用するには、ハンドセットを取り外し、ヘッドセットをハンドセット ポートに接続 します。ヘッドセットの購入については、P.8の「ヘッドセットについて」を参照してください。

#### ヘッドセットでのワイドバンドの使用

ヘッドセットをハンドセット ポートに接続する場合は、ワイドバンド ハンドセットの設定が無効に なっていることを確認してください。[ユーザ設定] > [オーディオ設定] > [ワイドバンドハンドセッ ト] を選択します。

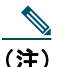

ワイドバンド ハンドセットの設定がグレー表示になっている場合、ユーザはこの設定を制御できません。この設定を変更するには、システム管理者に連絡する必要があります。

### 自動応答の使用

自動応答が有効である場合、電話機は、2~3回の呼出音の後、自動的に着信コールに応答します。シ ステム管理者は、自動応答においてコールへの応答にスピーカを使用するよう設定できます。ただし、 スピーカを使用してユーザが実行できるのは、コールをモニタすることだけです。発信者と通話する には、ハンドセットを取り上げる必要があります。